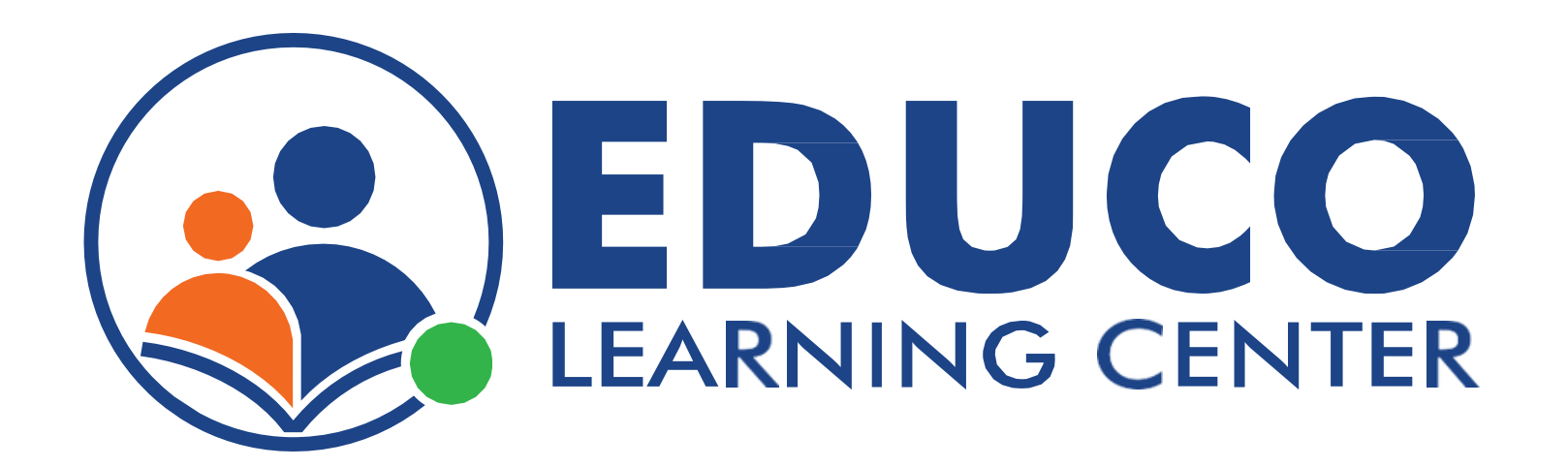

# **Parent and Child Registration**

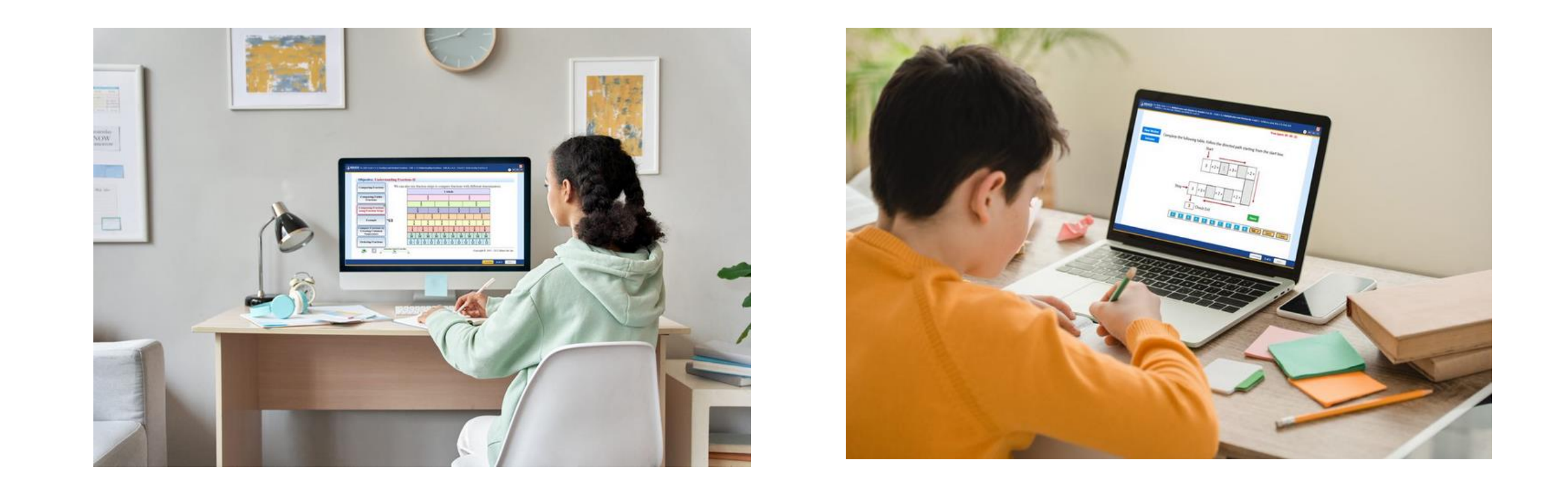

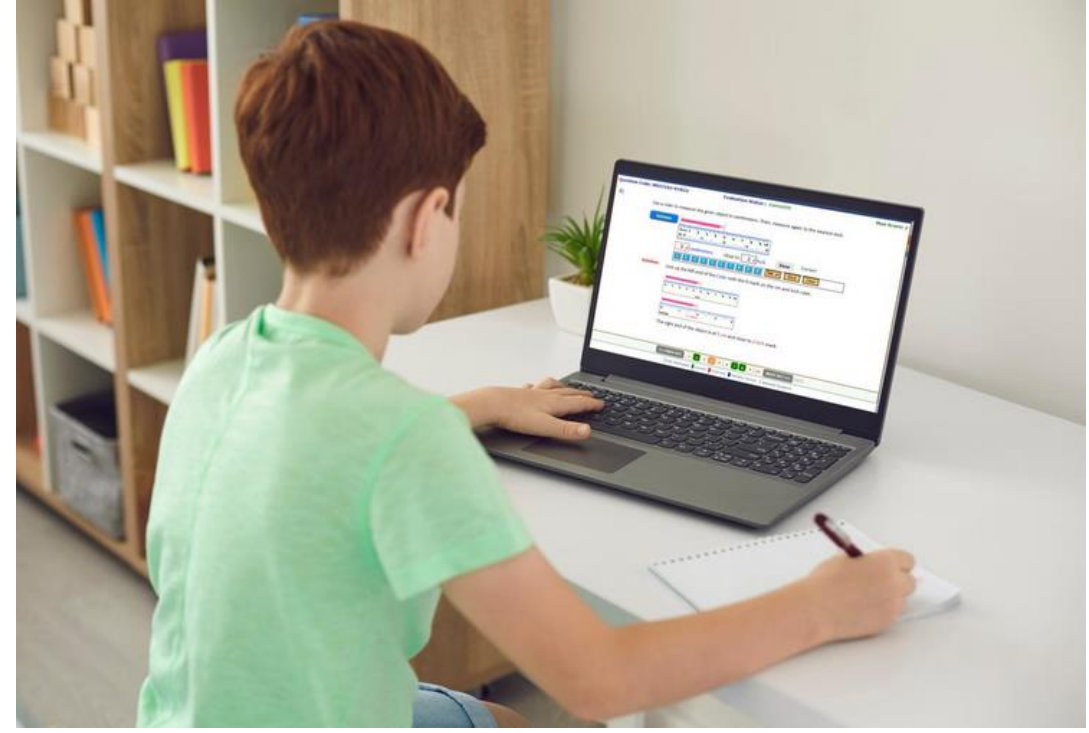

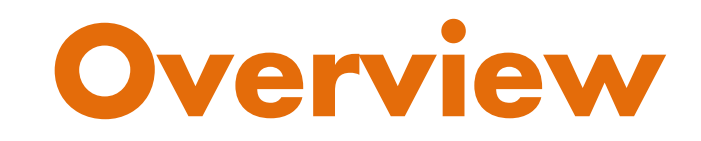

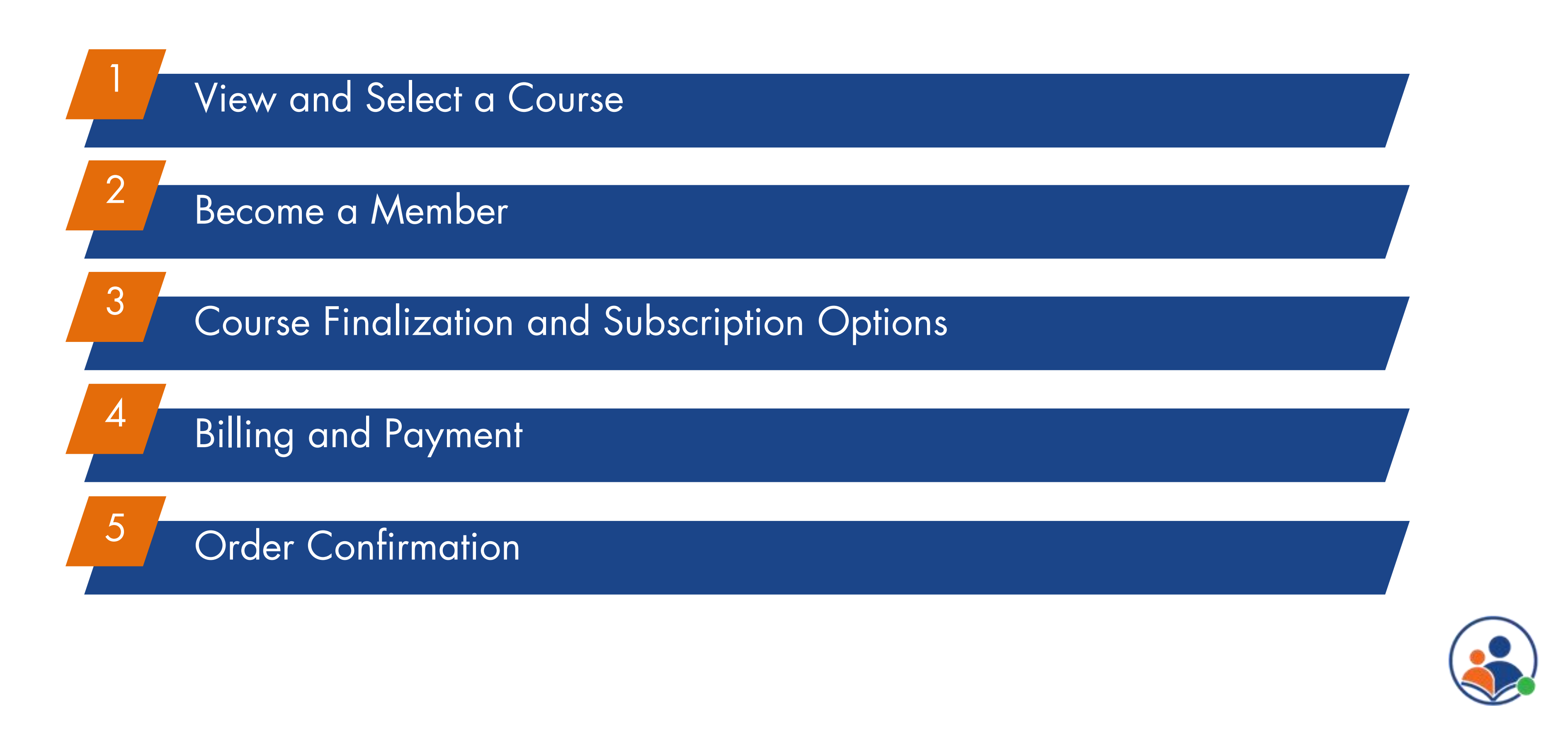

# **View and Select a Course**

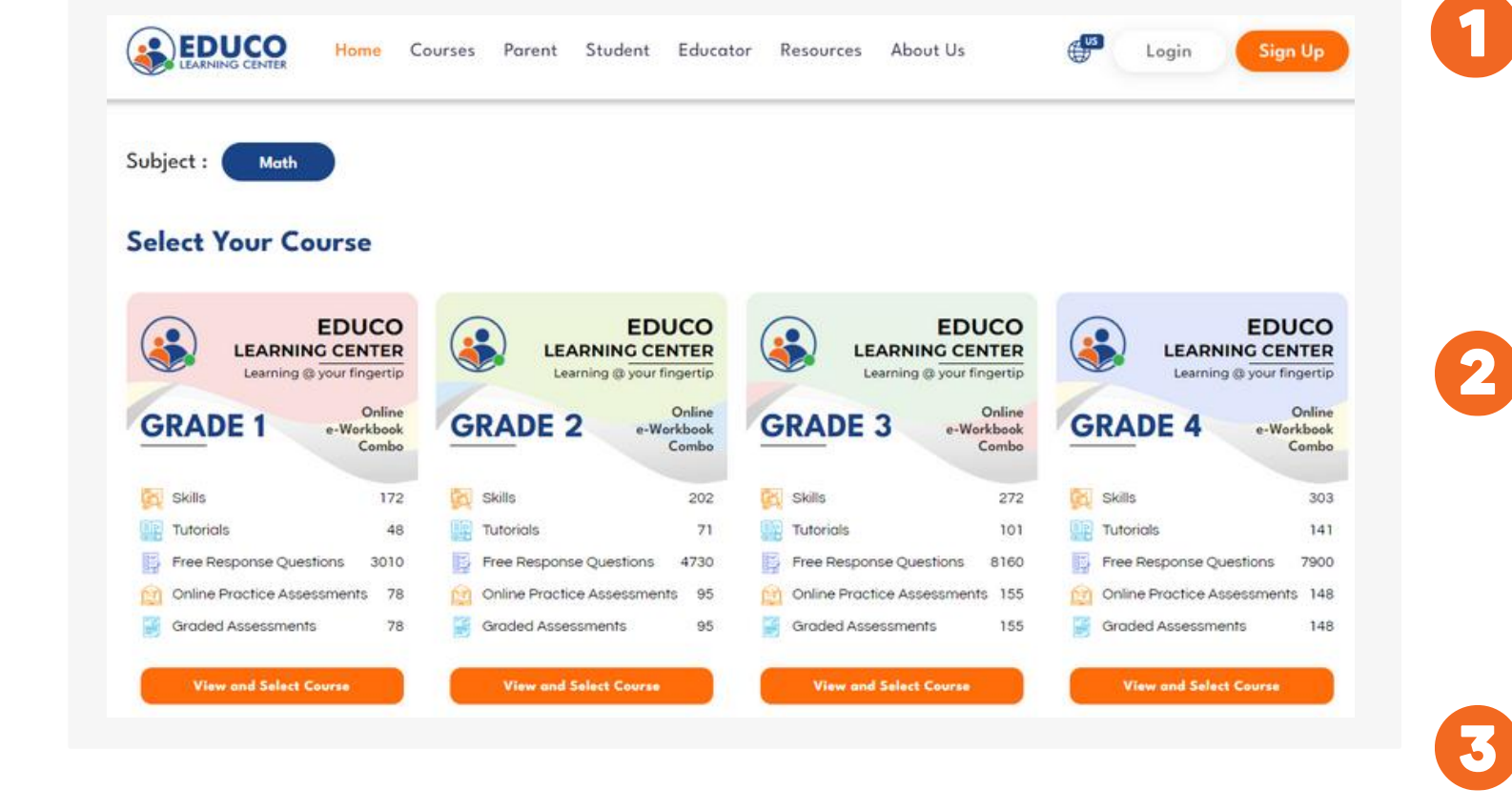

| LEARNING CENTER Home Courses Parent Student Educator Resources About Us | Eugin Sign Up                                                                          |
|-------------------------------------------------------------------------|----------------------------------------------------------------------------------------|
| Grade 2 Mathematics Course Details                                      | Course Metrics                                                                         |
| Building unique learning experiences with the courses                   | 🛐 Skills 202                                                                           |
| mapped to the national standards.                                       | Tutorials 71                                                                           |
| 0                                                                       | Free Response Question 4730                                                            |
|                                                                         | Online Practice Assessment         95                                                  |
|                                                                         | Off-line Practice Sheets (print) 68                                                    |
|                                                                         | Math Activities 17                                                                     |
|                                                                         | Graded Assessments 95                                                                  |
| Overview Features E-Workbook Common Core Standards Download Curriculum  | Select This Course<br>Select Combo(Online + e-Workbook)<br>Take a Free Diagnostic Test |

ELC offers powerful content for Math including features to engage students to learn, empower parents ent, and for teaching in a traditional classroom environment or virtual learning environment (Hybrid

## Go to the ELC website:

## **Choose your course and grade level:**

options.

### **Course Details**

page:

- "I Can" Statements for the selected grade • Student and Parent features for Monitoring and Support • Sample E-Workbook & Common Core Standards • Download Curriculum for the Selected Grade

**Select a Course and Continue** 

- Open a web browser and go to www.educolearningcenter.com and Click on the **Sign Up** button from the home page.
- To enroll your child in ELC, please choose the subject and grade level that match their academic needs from the list of available
- The Course Details page in ELC provides an overview of the specific skills and topics covered in a particular subject and grade level. Here's what you can expect to find on the Course Details

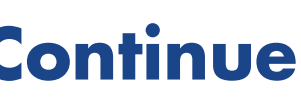

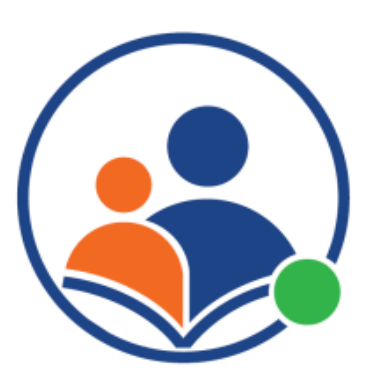

# **Become a Member**

|                                            | 8               | - 🕲        |
|--------------------------------------------|-----------------|------------|
| Course Finalization                        | Billing         | Order Info |
| Enter Your Personal Information Jhon Smith | smith@gmail.com | ^          |
| Child 1 Add New Child<br>GET 20% OFF +     |                 |            |
| Conter Your Child Name Robert              | Stew            |            |
|                                            |                 |            |
|                                            |                 |            |
|                                            |                 |            |

### **Create an account:**

If you don't already have an ELC account, you'll need to create one by Entering your name and email address and click then on submit.

## Already have an Account:

If you already have an ELC account and to access your ELC account, please enter your password when prompted by the system. If the password is correct, you will be logged in and you can manage your courses from your dashboard. You can add new courses or renew existing ones as needed.

# Add your child's information:

To register your child, create an account and enter their First and Last name. You can add more children by clicking the "Add Child" button.

**Child's LoginID:** 

The child loginid is created by the system using the user first name and last name that the parent enters during registration. The parent will receive an email with the loginid after the registration is complete.

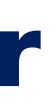

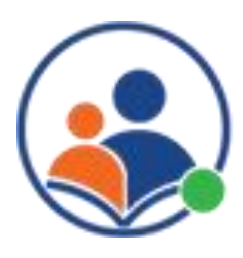

# **Course Finalization and Subscription Options**

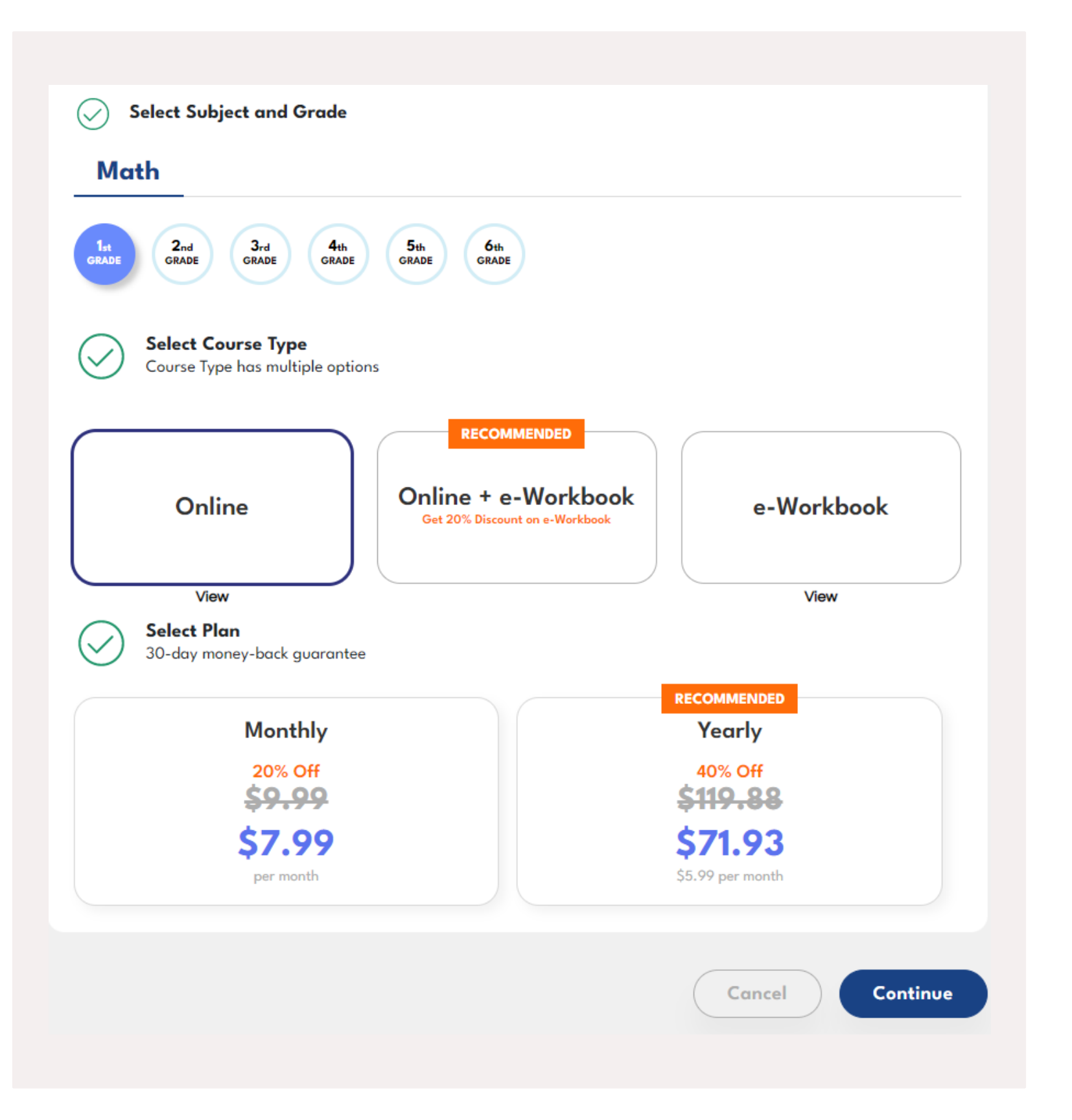

## **Select Child's grade:**

Choose the subject and grade level that match their academic needs from the list of available options.

### Select a Course Type: 2

ELC provides various options for learners who want to improve their Math skills. You can choose from three course types:

- Online,
- Online + e-Workbook,
- e-Workbook only

Each course type has its own advantages and features, depending on your child learning goals and preferences.

### **Select Plan:**

3

ELC has flexible subscription plans that allow you to pay monthly or yearly, depending on your budget and learning goals.

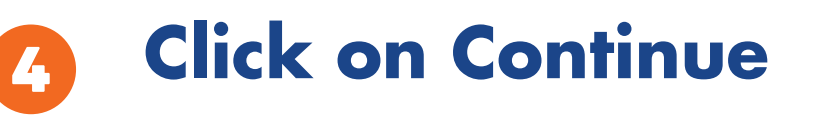

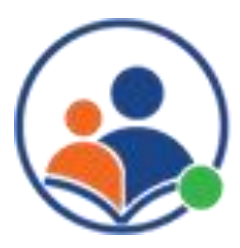

# **Billing and Payment**

| <u></u>                                           | - 🛞 ——                         |                                                                      | . (3)                     |
|---------------------------------------------------|--------------------------------|----------------------------------------------------------------------|---------------------------|
| 1. Course Selection                               | 2. Billing                     | 3. Order Info                                                        | 4. Payment                |
| Billing details                                   |                                |                                                                      |                           |
| First name *                                      |                                | Last name *                                                          |                           |
| Jhon                                              |                                | Smith                                                                |                           |
| Email address •                                   |                                | Phone •                                                              |                           |
| aaaa1111@aaa.com                                  |                                | 9985028854                                                           |                           |
| Street address *                                  |                                | Town / City •                                                        |                           |
| 233                                               |                                | atlanta                                                              |                           |
| State / County *                                  |                                | Country / Region •                                                   |                           |
| New York                                          | •                              | United States (US)                                                   |                           |
| Postcode / ZIP *                                  |                                |                                                                      |                           |
| 30282                                             |                                |                                                                      |                           |
| <u></u>                                           | - 🛞 —                          | - @                                                                  | - (6)                     |
| . Course Selection                                | 2. Billing                     | 3. Order Info                                                        | 4. Payment                |
| Payment                                           |                                |                                                                      |                           |
| Credit card 🛛 👥 🌨 🞫                               |                                |                                                                      |                           |
| Card number *                                     |                                |                                                                      |                           |
|                                                   |                                |                                                                      |                           |
| Expiry (MM/YY) •                                  |                                | Card code •                                                          |                           |
| MM / YY                                           |                                | CVC                                                                  |                           |
| <ul> <li>Save to account</li> </ul>               |                                |                                                                      |                           |
| Your personal data will be used to process your o | order, support your experience | throughout this website, and for other purposes described in our pri | vacy policy.<br>der & Pay |

### Billing

To complete your purchase, you need to enter the billing information like your name, address, phone number city and pincode. Please make sure the information is accurate and matches your bank records. You can review and edit your information before confirming the order.

## **Order information:**

Before you proceed to checkout, please review the order information carefully and make sure everything is correct. You can also apply a coupon code if you have one to get a discount on your purchase. To do so, enter the code in the box below and click on "Apply".

### **Payment**

To complete your purchase, please enter your payment information in the secure form. To enable recurring payment for your monthly plan, please click on the 'Save to account' check box. This will allow us to automatically charge your card or bank account every month for the duration of your subscription

**Confirm order and Pay** 

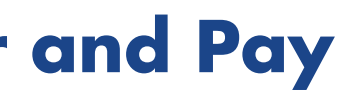

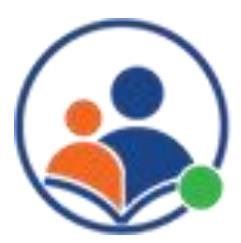

# **Order Confirmation**

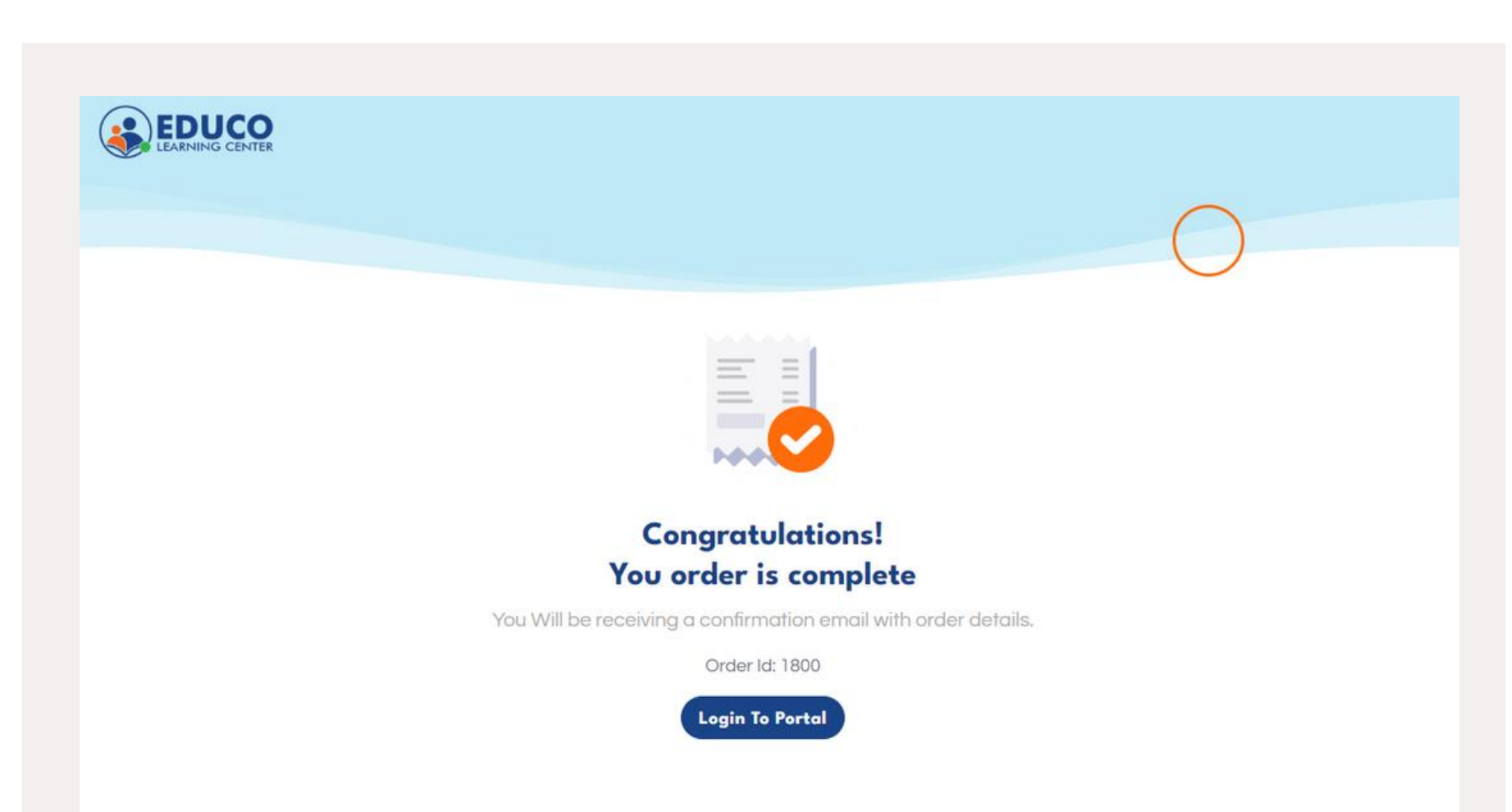

**Order Complete** 

Once you complete your payment, you will see a confirmation page. We will also send you a receipt and login information via email.

## Login to Protal

Your ELC Login information email will contain login information about your account and your child's account. These credentials will allow you to access the ELC platform and its features. Please keep them safe and do not share them with anyone.

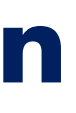

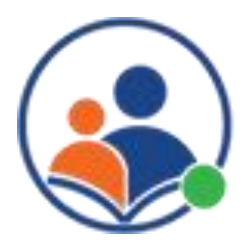

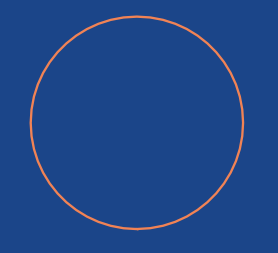

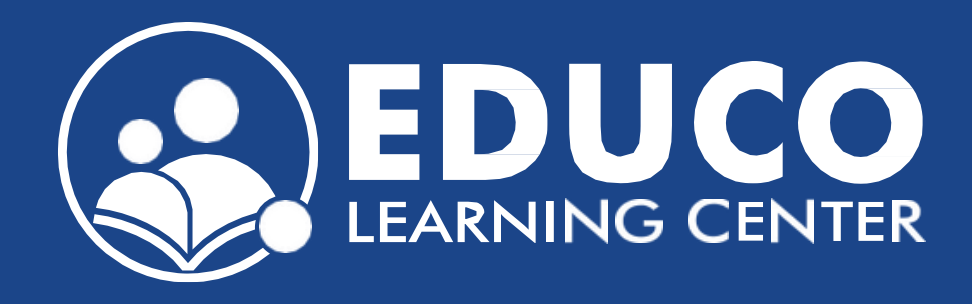

# Contact us at support@educolearningcenter.com

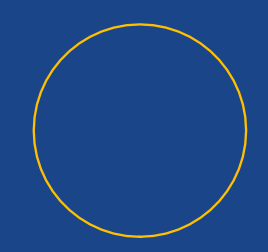